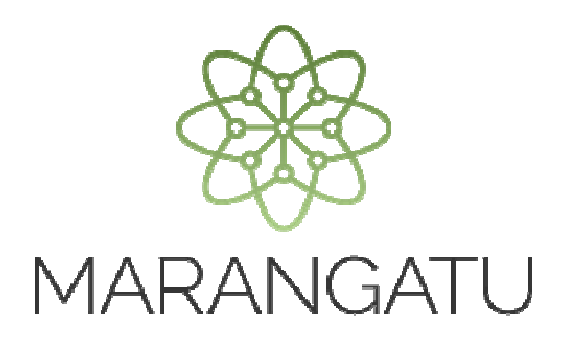

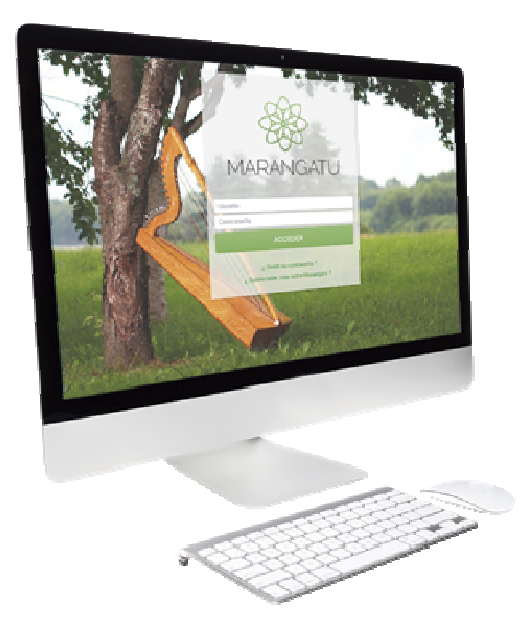

#### Cómo presentar la declaración RESIMPLE

Presentación del Formulario N° 502 IRE RESIMPLE a través del Sistema Marangatú

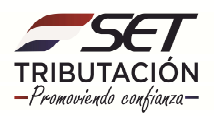

PASO 1: Ingrese al Sistema Marangatú con su Usuario y Clave de Acceso.

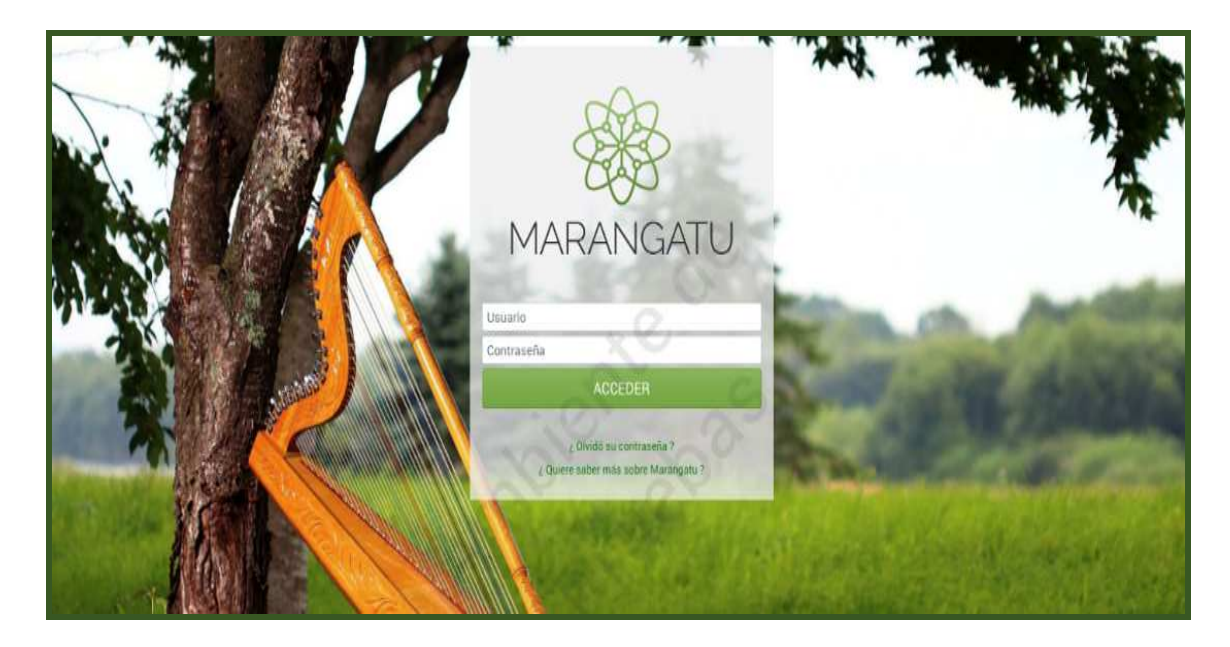

**PASO 2:** En el menú principal seleccione el módulo Declaración IRE RESIMPLE y Pago/Presentar Declaración IRE RESIMPLE. En el caso que usted cuente con otras obligaciones como el IVA o IRP, debe seleccionar el módulo Declaraciones Juradas y Pago/Presentar Declaración y seleccionar la obligación N° 702 IRE RESIMPLE - ANUAL.

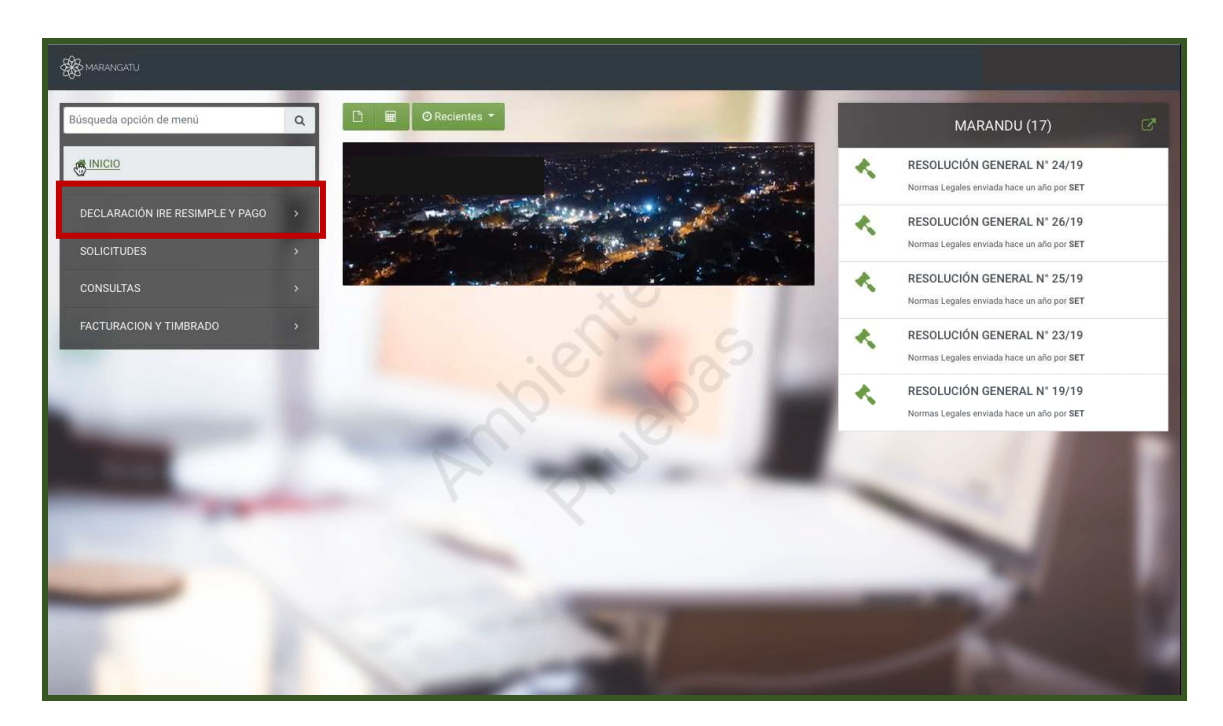

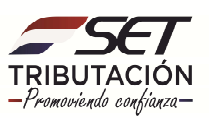

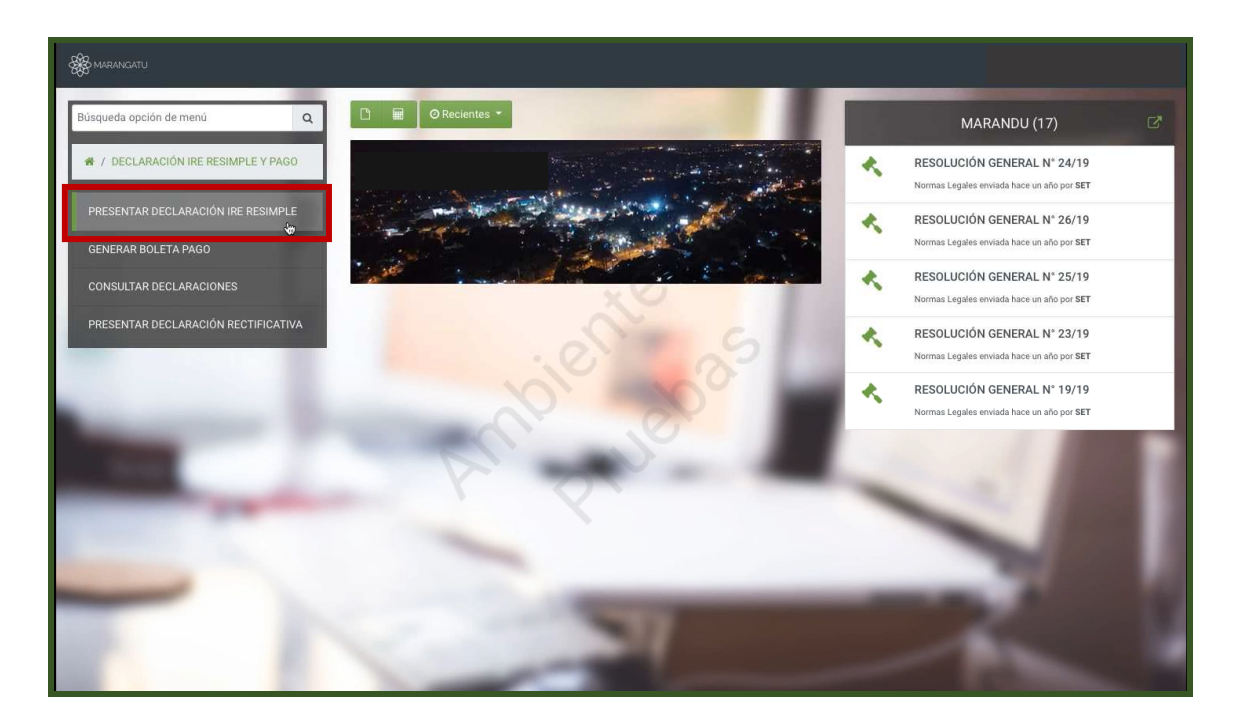

**PASO 3:** A continuación, visualizará la obligación N° 702, el periodo y el N° de formulario 502 que automáticamente completa el sistema para el RESIMPLE; debiendo seleccionar el año a declarar y luego hacer clic en *Abrir Declaración*.

|                                                                                                    | PRESENTAR DECLARACIÓN                                                                                      | and the second second se |
|----------------------------------------------------------------------------------------------------|----------------------------------------------------------------------------------------------------|----------------------------------------------------------------------------------------------------|
| RUC<br>Obligación<br>702 - IRE RESIMPLE - ANUAL<br>Periodo<br>ANUAL<br>Formulario<br>502 - IRE RESIMPLE<br>Año<br>2019 | DV<br>8<br>4                                                                                               | ✓ Abir Declaración                                                                                                    |
| Subsecretaria de Estado de Tributación<br>• Yegros esg Mcal. Lopez<br>• Horario de Atención: de 07:30 a 13:00hs        | Contacto<br>• Call Center (021) 417 /500)<br>• Oficinas<br>• Preguntas Frecuentes<br>• Astietuncia Tecnica | ❤ f totatana                                                                                                    |

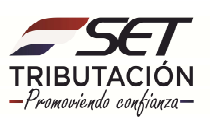

**PASO 4:** Seguidamente, aparecerá el Formulario N°502 V1 del IRE RESIMPLE donde debe completar el Rubro 1 teniendo en cuenta sus ingresos brutos anuales, que es la sumatoria de los montos de todas las Boletas RESIMPLE emitidas en el año que se declara.

| TRIBUTACIÓN TORNELLANCE DE LINSTRUCTIVO COSPONIES DE LA VEB TIRUETACIÓN TRIBUTACIÓN TRIBUTACIÓN TRIBUTACIÓN TORNELLANCE DE LINSTRUCTIVO COSPONIES DE LA VEB TORNELLANCE TORNELLANCE DE LINSTRUCTIVO COSPONIES TORNELLANCE TORNELLANCE DE LINSTRUCTIVO COSPONIES TORNELLANCE TORNELLANCE TORNELLANCE TORNELLANCE TORNELLANCE TORNELLANCE TORNELLANCE TORNELLANCE TORNELLANCE TORNELLANCE TORNELLANCE TORNELLANCE TORNELLANCE TORNELLANCE TORNELLANCE TORNELLANCE TORNELLANCE TORNELLANCE TORNELLANCE TORNELLANCE TORNELLANCE TORNELLANCE TORNELANCE TORNELLANCE TORNELANCE TORNELANCE TORNELANCE TORNELLANCE TORNELLANCE | LOS IMPORTES SE CONSIGNAI<br>JC<br>gundo Apellido<br>rero de Orden de Declarac  | UÁN SIN CÉNTIMOS<br>DV<br>8 |  |
|----------------------------------------------------------------------------------------------------|---------------------------------------------------------------------------------|-----------------------------|--|
| Numero de Orden O RU Razón Social Primer Apellido Se RPUESTO ALA Nombres REMTA REMTA REMPESANU IO Declaración Jurada Original VERSION 10 Declaración Jurada Rectificativa O3 Declaración Jurada e Cadacte de Cese de                                                                                                    | IC<br>gundo Apellido<br>iero de Orden de Declarac                               | 8                           |  |
| Razón Bocial Primer Apellido Se<br>RPUESTO ALA Nombres<br>RENTA<br>EMPRESARUA DI Declaración Jurada Original<br>VERSION IZ Declaración Jurada Rectificativa 03<br>ECOS 05 Declaración Jurada e Catácter de Cese de                                                                                                    | gundo Apellido<br>iero de Orden de Declarac                                     |                             |  |
| MPUESTO ALA kombres<br>RENTA<br>EMPRESARUA Di Dedaración Jurada Original Núm<br>RESIMPLE Declaración Jurada Rectificativa 03<br>ECOS 05 Declaración Jurada e Cataleto de Cese de                                                                                                    | iero de Orden de Declarac                                                       |                             |  |
| EMPRESARIAL<br>RESIMPLE<br>VERSION 1 02 Declaración Jurada Original Núm<br>VERSION 1 02 Declaración Jurada An Carliter de Cese de<br>ELOS 06 Declaración Jurada An Carliter de Cese de                                                                                                    | iero de Orden de Declarac                                                       |                             |  |
| VERSIÓN 1 02 Declaración Jurada Rectificativa 03<br>05 Declaración Jurada en Carácter de Cese de                                                                                                    |                                                                                 | ion que se rectifica        |  |
| EOO 05 Declaración Jurada en Carácter de Cese de                                                                                                    |                                                                                 |                             |  |
| <b>JUZ</b> Actividades, Clausura o Cierre Definitivo 04                                                                                                    | Periodo / Ejercici<br>Año<br>2 0 2                                              | o Fiscal                    |  |
| RÉGIMEN SIMPLIFICADO PARA PEQUEÑAS EMPRESAS UNIPERSONALES QUE<br>POR EL IMPLIFICO A LA RENTA EMPRESARIAL NO APLICABLE A IMPORTADOL                                                                                                    | REALICEN OPERACION                                                              | ES GRAVADAS                 |  |
| INC RUBRO 1 - INFORME ANUAL DE INGRESOS BRUTOS DEVENGADOS<br>INGRESOS TOTALES DEL EJERCICIO: Suma de los ingresos brutos devengado<br>fiscal que se declara.                                                                                                    | s durante el ejercicio 10                                                       | IMPORTE                     |  |
| INC RUBRO 2 - DETERMINACION DE LAS CUOTAS A PAGAR EN EL EJERCICIO                                                                                                    | EECHA                                                                           |                             |  |
| FISCAL SIGUIENTE                                                                                                    | VENCIMIENTO IMP                                                                 | PUESTO A PAGAR              |  |
| a IMPUESTO A PAGAR EN EL PRIMER TRIMESTRE                                                                                                    | VENCIMIENTO IMF                                                                 | PUESTO A PAGAR              |  |
| IMPUESTO A PAGAR EN EL PRIMER TRIMESTRE MUPUESTO A PAGAR EN EL SEGUNDO TRIMESTRE                                                                                                    | 11 15<br>12 16                                                                  | PUESTO A PAGAR              |  |
| implesto a pagar en el primer trimestre implesto a pagar en el segundo trimestre implesto a pagar en el segundo trimestre implesto a pagar en el tercer trimestre                                                                                                    | VENCIMIENTO IMF<br>11 15<br>12 16<br>13 17                                      | PUESTO A PAGAR              |  |
| INFOLS ISQUENTE IMPUESTO APACARE NEL PRIMER TRIMESTRE IMPUESTO APACARE NEL SEGUNDO TRIMESTRE IMPUESTO A PACARE NEL LERCER TRIMESTRE IMPUESTO A PACARE NEL CLARTO TRIMESTRE                                                                                                    | VENCIMIENTO IMF<br>11 15<br>12 16<br>13 17<br>14 18                             | PUESTO A PAGAR              |  |
| MIPUESTO A PAGAR EN EL PRIMER TRIMESTRE MIPUESTO A PAGAR EN EL SECUNDO TRIMESTRE MIPUESTO A PAGAR EN EL SECUNDO TRIMESTRE MIPUESTO A PAGAR EN EL TERCER TRIMESTRE MIPUESTO A LAGAREN EL CUARTO TRIMESTRE TOTAL DE IMPUESTO A LA RENTA EMPRESARIAL A PAGAR EN EL AÑO                                                                                                    | VENCIMIENTO IMF<br>11 15<br>12 16<br>13 17<br>14 18<br>19                       | PUESTO A PAGAR              |  |
| "FISCAL SIGUIENTE MPUESTO A PAGAR EN EL PRIMER TRIMESTRE MPUESTO A PAGAR EN EL SEGUNOO TRIMESTRE MPUESTO A PAGAR EN EL SEGUNOO TRIMESTRE MPUESTO A PAGAR EN EL CUARTO TRIMESTRE TOTAL DE IMPUESTO A LA RENTA EMPRESARIAL A PAGAR EN EL AÑO NO REGIMEN DE LIQUIACIÓN DEL IMPUESTO POR CLAUSURA O TRASLADO NO REGIMEN DE LIQUIACIÓN                                                                                                    | VENCIMIENTO IMF<br>11 15<br>12 16<br>14 18<br>19<br>DE FECHA<br>VENCIMIENTO IMF | PUESTO A PAGAR              |  |

**PASO 5:** Luego, en el Rubro 2 el sistema calculará automáticamente las cuotas del impuesto a pagar y las fechas de vencimiento de estas, de manera trimestral. Estas cuotas se pueden abonar a través de las distintas entidades recaudadoras que cuentan con convenio con la SET, con su número de RUC + DV (Dígito Verificador) y el código de obligación N° 702.

| See MARANGATU                                                                                                    |                                                                                                    |                                                                                                    |    | ə Imprimir    | × Cerrar |
|----------------------------------------------------------------------------------------------------|----------------------------------------------------------------------------------------------------|----------------------------------------------------------------------------------------------------|----|---------------|----------|
| REGEREN SPEC<br>REGEREN SPEC<br>REGEREN<br>REGREN SPEC<br>REGEREN SPEC<br>REGEREN<br>REGEREN<br>REGEREN<br>REGEREN<br>REGEREN<br>REGER | Ada LLBink Lake R. (BRTHACTINO DISPONIELE BL LA VIEI Numero Go Cristen O Razin Social Primer Apelido Nombres O Of Obelancein Auratio Original Of Obelancein Auratio Original Of Obelancein Auratio Original Of Obelancein Auratio Original Of Obelancein Auratio Original Octavato e Creator for Cese de Actividades, g Persono Parate en Creator for Cese de Actividades, g Declancein Auratio Original Octavato e Creator for Cese de Actividades, g Persono Parate en Creator for Cese de Actividades, g Persono Parate en Creator for Cese de Actividades, g Persono Parate en Creator for Cese de Actividades, g Persono Parate en Creator for Cese de Actividades, g Persono Parate en Cese de Actividades, g Persono Parate en Cese de Actividades, g Persono Parate en Cese de Actividades, g Persono Parate en Cese de Actividades, g Persono Parate en Cese de Actividades, g Persono Parate en Cese de Actividades, g Persono Parate en Cese de Actividades, g Persono Parate en Cese de Actividades, g Persono Parate en Cese de Actividades, g Persono Parate en Cese de Actividades, g Persono Parate en Cese de Actividades, g Persono Parate en Cese de Actividades, g Persono Parate en Cese de Serversono S Poraca en El Lenco Parate en Cese de Actividades, g Persono Parate en Cese de Serversono S Persono Parate En Cese de Serversono S Persono Parate en Cese de Serversono S Persono Parate en Cese de Serversono S Persono Parate en Cese de Serversono S Persono Parate en Cese de Serversono S Persono Parate en Cese de Serversono S Persono Parate en Cese de Serversono S Persono Parate en Cese de Serversono S Persono Parate en Cese de Serversono S Persono Parate en Cese de Serversono S Persono Parate en Cese de Serversono S Persono Parate en Cese de Serversono S Persono Parate en Cese de Serversono S Persono Parate en Cese de Serversono S Persono Parate en Cese de Serv | Log Interfets as Constructive Site Constructive Site Constructine Site Constructine Site Constructine | ¢. |               |          |
| X Cancelar                                                                                                    |                                                                                                    |                                                                                                    | ×  | Presentar Dec | laración |

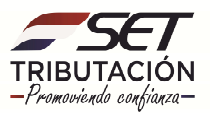

#### Importante:

Según lo establecido en los Art. 27 – Ley N°6380/19; Art. 80 – Decreto N°3182/19; Art. 2 – R.G N°38/2020 y Art. 12 y 13 – R.G N°61/2020 se determinan las cuotas fijas a pagar en el Rubro 2 del formulario.

| Total de ingresos brutos del ejercicio anterior | Monto Trimestral a<br>pagar |
|-------------------------------------------------|-----------------------------|
| Hasta G. 20.000.000                             | G. 60.000                   |
| De G. 20.000.001 a G.40.000.000                 | G. 120.000                  |
| De G. 40.000.001 a G.60.000.000                 | G. 180.000                  |
| De G. 60.000.001 a G.80.000.000                 | G. 240.000                  |

**PASO 6:** El Rubro 3 se utiliza en caso de presentar la declaración jurada en carácter de clausura debido a la baja de la obligación o por la cancelación del RUC. En este caso el Sistema generará un monto único a pagar que automáticamente se expondrá con su fecha de vencimiento.

| So MARANCATU                                                                                                    |                                                                                                    |                                                                                             | <b>⊙</b> ju± 17 (šc. 2020 08:24 | 🔒 Imprimir     | × Cerrar |
|----------------------------------------------------------------------------------------------------|----------------------------------------------------------------------------------------------------|---------------------------------------------------------------------------------------------|---------------------------------|----------------|----------|
| REGRESSION<br>BURGESTON LA<br>RENTA<br>BURGESTON LA<br>BOOD<br>BOOD<br>BOOD<br>BOOD<br>BOOD<br>BOOD<br>BOOD<br>BOO | Index Lubrek Lake EL INITIAICTICO DISPORTED EN LA INITIA Los   Número de Orden 0 RUC   Radio Scala Primer Apelido Segun   Nomero 0 Octobero   Of Obstanción Anado Ordjenel Núme 00   Of Obstanción Anado Ordjenel Núme 02   Of Obstanción Anado Ordjenel Núme 02   Declaración Anado Ordjenel Núme 02   Processición Anado Ordjenel Núme 02   Processición Anado Ordjenel Núme 02   Processición Anado Ordjenel Núme 02   Processición Anado Ordjenel Núme 03   Of Obstanción Decime Seconda 03 04   Processición Anado Ordjenel Núme 04   REVILL DER RECION Sum de las Ingresos brains developados dura dício 04   REVILL DER LERCICIO Sum de las Ingresos brains developados dura dício 05   PROARE DE LERCICION TRIMESTRE PARARE DE LERCICIO TRIMESTRE   PARARE DE LERCICION TRIMESTRE PARARE DE LERCICION TRIMESTRE   PUESTO A LA REVIL EMPRESARIAL A PAGAR EN EL LAÑO PUESTO A LA REVIL EMPRESARIAL A PAGAR EN EL LAÑO   PUESTO A LA REVIL EMPRESARIAL A PAGAR EN EL LAÑO PUESTO A LA REVIL EMPRESARIAL A PAGAR EN EL LAÑO   PUESTO A LA REVIL EMPRESARIAL A PAGAR EN EL LAÑO PUESTO A LA REVIL EMPRESARIAL A PAGAR | B HIGHTES BE CONSIDUARNE BIL CINTUTOL<br>V<br>100<br>100<br>100<br>100<br>100<br>100<br>100 | Ş                               |                |          |
| ≭ Cancelar                                                                                                    |                                                                                                    |                                                                                             | ×                               | Presentar Decl | laración |

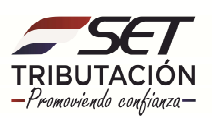

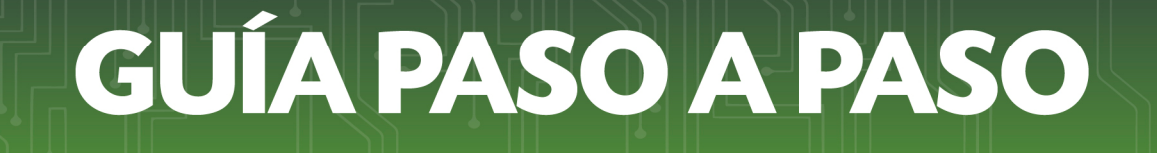

**PASO 7:** Finalmente, debe seleccionar la opción de *Presentar Declaración* para presentar el formulario en el sistema.

| K MARANGATU                                                                               |                                                                                                    | © jue: 17 dk: 2020 08:24 | 🕀 imprimir    | × Cerrar |
|-------------------------------------------------------------------------------------------|----------------------------------------------------------------------------------------------------|--------------------------|---------------|----------|
| THE<br>THE<br>PARTY<br>THE<br>THE<br>THE<br>THE<br>THE<br>THE<br>THE<br>THE<br>THE<br>THE | Andeu Lasme, Lasme, Lasme, Lasme, Die Jahren, Status, Barlander, Barlander, Bar |                          |               |          |
| × Cancelar                                                                                |                                                                                                    | <b>~</b> 5               | Presentar Dec | ración   |

Dirección de Asistencia al Contribuyente y de Créditos Fiscales 01/2021

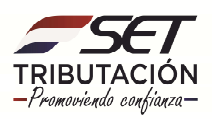